### Zadatak 2 Tekstualna obrada – Word

Cilj zadatka je napraviti dokument u skladu sa dokumentom koji je pred vama. Tekst u zagradi se ne prekucava, to su objašnjenja i uputstva za zadatak

#### 1 Prvi deo zadatka

(Podesiti okvir na celoj stranici na osnovu primera iz ovog dokumenta. Napraviti tekst u tri kolone, kao što je dato u zadatku. Prvu kolonu obojiti tekst u crvenu boju, drugu kolonu markirati žutom bojom.)

vo je zadatak za rad. Ovo je zadatak za rad. Ovo je zadatak za rad.

#### 2 Drugi deo zadatka, nabrajanje, fusnota i slika

Automatsko nabrajanje:

- 1. jedan
- 2. dva
- 3. tri
  - 3.1. tri.jedan

Fusnota<sup>1</sup>

#### 2.1 Ubacivanje slike i formatiranje iste

(Dodati sliku u tekst, smanjiti je na proizvoljne dimenzije, tako da slika ne prelazi na drugu stranicu. Postaviti stil (okvir) po izboru.)

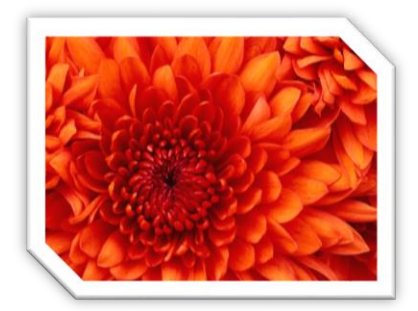

Slika 1: Cvet

<sup>1</sup> (Upisati Vaše ime i prezime)

## 3 Tabela i formatiranje tabele

(Tabela 3x3, visina ćelije 1 cm, širina 3 cm. Obojiti prvi red tabele u žutu boju. Tekst u ćelija centrirati kao što je dato u zadatku.)

| Zadatak |   |   |
|---------|---|---|
| 1       | 1 | 1 |
| 6       | 6 | 6 |

Tabela 1: Primer tabela

### 4 Automatski sadržaj

(Kreirati automatski sadržaj)

# Sadržaj:

| 1 Prvi deo zadatka                               | 2 |
|--------------------------------------------------|---|
| 2 Drugi deo zadatka, nabrajanje, fusnota i slika | 2 |
| 2.1 Ubacivanje slike i formatiranje iste         | 2 |
| 3 Tabela i formatiranje tabele                   | 3 |
| 4 Automatski sadržaj                             | 3 |
|                                                  |   |

Sadržaj slika:

## Zadatak 3 Tabelarne obrade - Excel

- 1. Sa radne površine otvoriti fajl pod nazivom Excel-osnova popunjeno
- 2. Podesiti tab color radnog lista 1 (Zadatak) da bude crvene boje
- 3. Vrednosti u belim poljima su vrednosti koje su popunjene i koje se ne menjaju, dok je zelena polja potrebno izračunati pomoću neke od sledećih funkcija ili pomoću odgovarajuće formule: SUM, COUNT, DAYS360, IF, LOOKUP, SUMIF, COUNTIF
- 4. Drugi radni list treba da se zove Grafik
- 5. Na osnovu podataka iz tabele koja je data kreirati sledeći grafik. Grafik treba da sadrži podatke o nazivu usluge i broju noćenja. Ostale parametre podesiti na osnovu datog grafika.
- 6. Fajl sačuvati na radnoj površini Desktopu

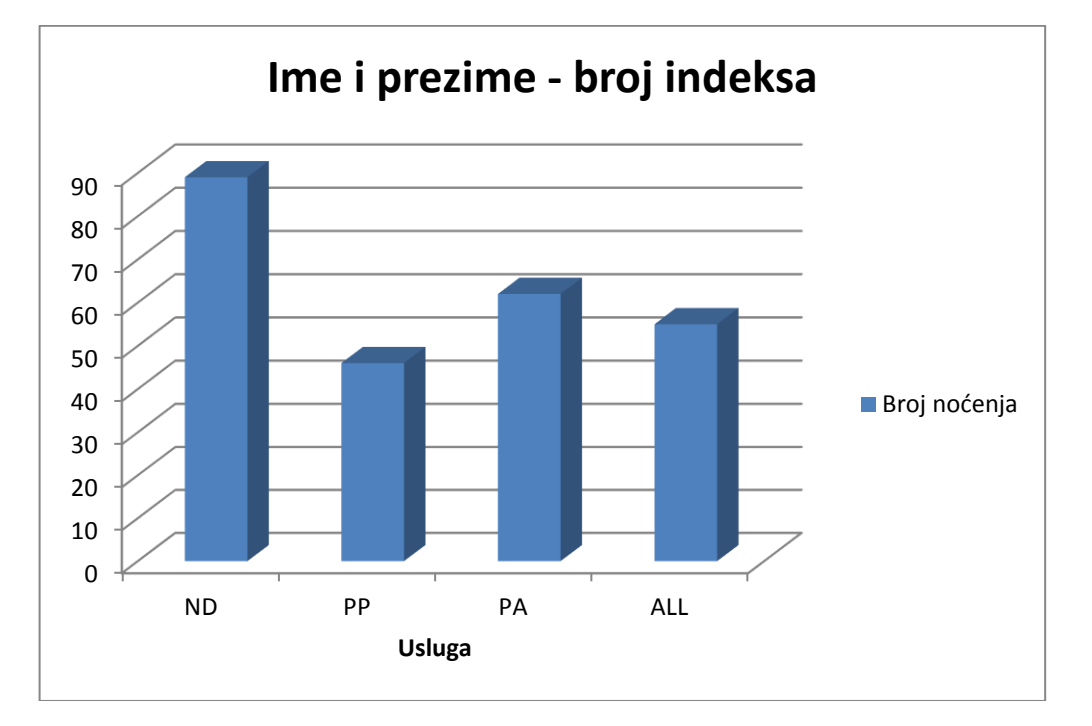

|       |                 |                |                  |           | Usluga | Cena          |                |              |                         |
|-------|-----------------|----------------|------------------|-----------|--------|---------------|----------------|--------------|-------------------------|
|       |                 |                |                  |           | ALL    | 3.000,00 din. |                |              |                         |
|       | Kurs evra       | 118,3          |                  |           | ND     | 1.000,00 din. |                |              |                         |
|       |                 |                |                  |           | PA     | 2.200,00 din. |                |              |                         |
|       |                 |                |                  |           | PP     | 1.500,00 din. |                |              |                         |
|       |                 |                |                  |           |        |               |                |              |                         |
| Redni | lme i prezime   | Datum dolaska  | Datum odlaska    | Broj dana | Usluga | Cena po osobi | Ukupno za      | Ukupno za    | Napomena (za goste koji |
| broj  |                 | Batam dolabita | Batam Balabita   | boravka   | oolugu | Cond po 0000  | plaćanje       | plaćanje u € | ostaju više od 15 dana) |
| 01    | Gost 1          | 01.09.19       | 11.09.19         | 10        | PP     | 1.500,00 din. | 15.000,00 din. | 126,80 €     |                         |
| 02    | Gost 2          | 06.09.19       | 17.09.19         | 11        | PP     | 1.500,00 din. | 16.500,00 din. | 139,48 €     |                         |
| 03    | Gost 3          | 11.09.19       | 23.09.19         | 12        | PP     | 1.500,00 din. | 18.000,00 din. | 152,16 €     |                         |
| 04    | Gost 4          | 16.09.19       | 29.09.19         | 13        | PP     | 1.500,00 din. | 19.500,00 din. | 164,84 €     |                         |
| 05    | Gost 5          | 21.09.19       | 05.10.19         | 14        | PA     | 2.200,00 din. | 30.800,00 din. | 260,36€      |                         |
| 06    | Gost 6          | 26.09.19       | 11.10.19         | 15        | PA     | 2.200,00 din. | 33.000,00 din. | 278,95€      |                         |
| 07    | Gost 7          | 01.10.19       | 17.10.19         | 16        | PA     | 2.200,00 din. | 35.200,00 din. | 297,55€      | Dodeliti poklon paket   |
| 08    | Gost 8          | 06.10.19       | 23.10.19         | 17        | PA     | 2.200,00 din. | 37.400,00 din. | 316,15€      | Dodeliti poklon paket   |
| 09    | Gost 9          | 11.10.19       | 29.10.19         | 18        | ALL    | 3.000,00 din. | 54.000,00 din. | 456,47€      | Dodeliti poklon paket   |
| 10    | Gost 10         | 16.10.19       | 04.11.19         | 18        | ALL    | 3.000,00 din. | 54.000,00 din. | 456,47€      | Dodeliti poklon paket   |
| 11    | Gost 11         | 21.10.19       | 10.11.19         | 19        | ALL    | 3.000,00 din. | 57.000,00 din. | 481,83€      | Dodeliti poklon paket   |
| 12    | Gost 12         | 26.10.19       | 16.11.19         | 20        | ND     | 1.000,00 din. | 20.000,00 din. | 169,06€      | Dodeliti poklon paket   |
| 13    | Gost 13         | 31.10.19       | 22.11.19         | 22        | ND     | 1.000,00 din. | 22.000,00 din. | 185,97€      | Dodeliti poklon paket   |
| 14    | Gost 14         | 05.11.19       | 28.11.19         | 23        | ND     | 1.000,00 din. | 23.000,00 din. | 194,42€      | Dodeliti poklon paket   |
| 15    | Gost 15         | 10.11.19       | 04.12.19         | 24        | ND     | 1.000,00 din. | 24.000,00 din. | 202,87€      | Dodeliti poklon paket   |
|       | Ukupno gostiju: | 15             | Prosečno noćenja | 17        |        |               | Ukupan iznos:  | 3.883,35 €   |                         |